# REGISTRO AEMPS – GESTION DE USUARIOS Manual de usuarios

Versión 4.00

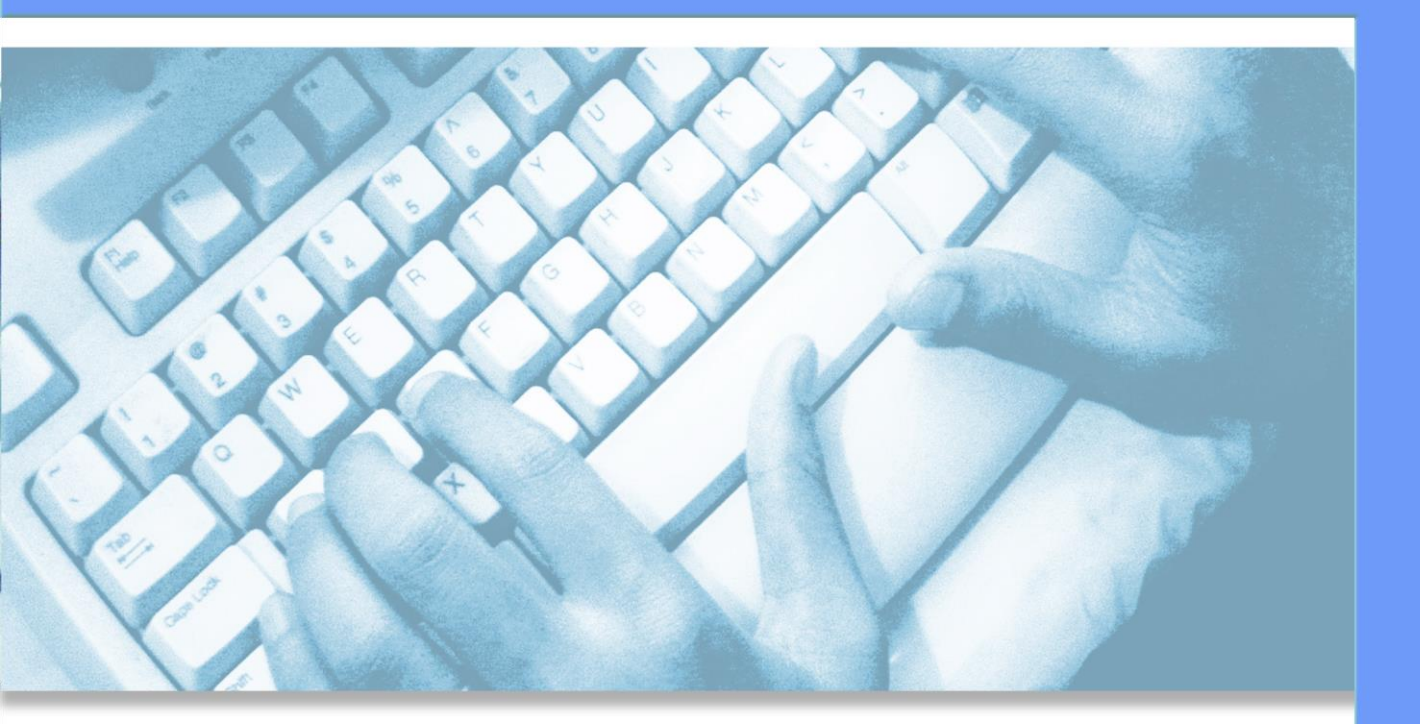

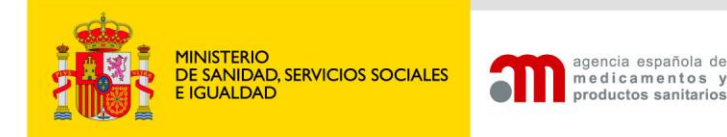

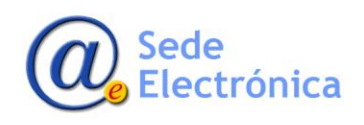

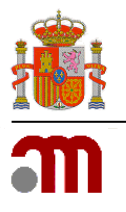

# ÍNDICE

| INT  | RODUCCIÓN1                                                                                                  |
|------|----------------------------------------------------------------------------------------------------|
| REC  | QUISITOS DE ACCESO AL SISTEMA1                                                                              |
| POF  | RTAL DE ENTRADA1                                                                                            |
| 3.1. | Opciones disponibles en Portal de Entrada a la aplicación2                                                  |
| FOR  | RMULARIOS DE SOLICITUD DISPONIBLES                                                                          |
| 4.1. | SOLICITUD DE ALTA DE NUEVA EMPRESA/USUARIO                                                                  |
|      | 4.1.1. DATOS DEL USUARIO                                                                                    |
|      | 4.1.2. Datos de la Empresa4                                                                                 |
|      | 4.1.3. Acceso Aplicaciones                                                                                  |
|      | 4.1.4. Archivos Adjuntos5                                                                                   |
| 4.2. | SOLICITUD DE PERMISOS DE ADMINISTRADOR DE USUARIOS (SOLO PARA USUARIOS PREVIAMENTE REGISTRADOS EN LA AEMPS) |
|      | 4.2.1. Datos del Usuario                                                                                    |
| 4.3. | RESTABLECER CONTRASEÑA                                                                                      |
| MÓ   | DULO DE GESTIÓN DE USUARIOS7                                                                                |
| 5.1. | OPCIONES DE USUARIO                                                                                         |
| 5.2. | ADMINISTRACIÓN DE EMPRESAS/LABORATORIOS (SOLO VISIBLE PARA USUARIO<br>ADMINISTRADOR)7                       |
|      | 5.2.1. ADMINISTRADOR DE USUARIOS POR LABORATORIO                                                            |
|      | 5.2.2. ΔΟΤΙΙΔΙΙΖΔΕ ΕΜΔΙΙ ΟΓΕΥ ΕΔΧ                                                                           |
|      |                                                                                                    |
|      | INT<br>REC<br>POF<br>3.1.<br>FOF<br>4.1.<br>4.2.<br>4.3.<br>MÓ<br>5.1.<br>5.2.                              |

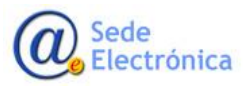

MINISTERIO DE SANIDAD, SERVICIOS SOCIALES E IGUALDAD

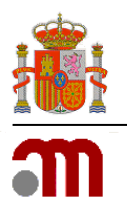

# 1. INTRODUCCIÓN

La aplicación **REGISTRO AEMPS – GESTION DE USUARIOS**, está pensada y diseñada para facilitar a los usuarios de los diferentes laboratorios y empresas, los mecanismos de actualización de datos y gestión de sus usuarios. Actualmente existen dos roles para acceder a la aplicación: USUARIO ESTANDAR y USUARIO ADMINISTRADOR.

# 2. REQUISITOS DE ACCESO AL SISTEMA

Para acceder a la aplicación su ordenador debe de tener acceso a internet y se utilizará el siguiente enlace:

https://sinaem.agemed.es/registroaemps/Pages/acceso.aspx

Una vez en el portal de entrada a la aplicación, el usuario debe de hacer uso de sus credenciales de acceso para acceder (usuario y contraseña).

### IMPORTANTE:

- En caso usted no tenga las credenciales de acceso y la empresa/laboratorio ya existiese dada de alta en nuestra base de datos, debe de ponerse en contacto con algún <u>usuario con permisos de administrador de usuarios</u> de dicha entidad, para solicitarle las credenciales de acceso.

- En caso que, tanto usted como la empresa/laboratorio no hubiesen sido previamente dados de alta en nuestros registros, podrán solicitar ser dados de alta desde el portal de entrada de nuestra aplicación clicando en el boton <u>ALTA USUARIO/EMPRESA</u>.

# 3. PORTAL DE ENTRADA

Al dar clic en el enlace, podrá ver el portal de entrada a la aplicación, desde donde puede acceder a la aplicación con sus credenciales, acceder a los formularios de solicitud de alta de nuevas empresas/usuarios y solicitar permisos de administrador de usuarios.

|                                                                                                    | Inicio de sesión                                                             |
|----------------------------------------------------------------------------------------------------|------------------------------------------------------------------------------|
|                                                                                                    | Narra Garra<br>Corana Corana<br>Akharakhara) Katar Almak (K) Nairana Satarah |
| Iperacise es dispenibles<br>> Sentin se dese de agado ;<br>> Als de coartes y enymestadamétres ruens;<br>> Solocia e administración a experiorizadostras; |                                                                              |

Sede Electrónica MINISTERIO DE SANIDAD, SERVICIOS SOCIALES E IGUALDAD

Agencia Española de Medicamentos y Productos Sanitarios, AEMPS

Página 12 de 12

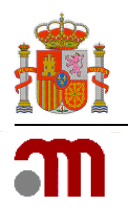

### 3.1. Opciones disponibles en Portal de Entrada a la aplicación

| Alta Usuario/Empresa | Solicitar Administración | Restablecer Contraseña | Aceptar |
|----------------------|--------------------------|------------------------|---------|
|                      |                          |                        |         |

**ALTA USUARIO/EMPRESA:** Pulsando en este botón accederá al formulario de solitud de alta de nuevo usuario y empresa. (*Requisito: Tanto el usuario como la empresa no deben de haber sido registrados previamente en nuestros registros*).

**SOLICITAR ADMINISTRACION**: Pulsando en este botón accedemos al formulario para solicitar permisos de administrador de usuarios. (*Requisito*: Tanto el usuario como la empresa, deben de haber sido previamente dados de alta en nuestros registros).

**RESTABLECER CONTRASEÑA:** Si no recuerda su contraseña, puede restablecerla pulsando este botón. Una vez ingrese sus datos, se le enviará un email al correo electrónico con el que se registró, con un enlace para restablecerla. En caso el correo electrónico con el que se registró hubiese cambiado, debe enviar un ticket de solicitud de soporte desde nuestra plataforma de <u>Service Desk</u> solicitando su actualización.

| Usuario: | Usuario            |  |
|----------|--------------------|--|
| email:   | correo electrónico |  |

**ACEPTAR**: Una vez introducido el usuario y la contraseña, pulsar este botón para acceder al menú principal del módulo de gestión de usuarios.

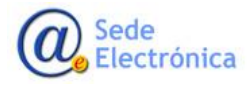

MINISTERIO DE SANIDAD, SERVICIOS SOCIALES E IGUALDAD

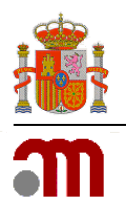

Manual de Usuario

Sede electrónica de la Agencia Española de Medicamentos y Productos Sanitarios

### 4. FORMULARIOS DE SOLICITUD DISPONIBLES

### 4.1. SOLICITUD DE ALTA DE NUEVA EMPRESA/USUARIO

Para solicitar el registro de un nuevo laboratorio/empresa y de un nuevo usuario (no registrado previamente), rellene el formulario de solicitud y envíelo adjuntando un documento oficial que nos ayude a confirmar los datos indicados en el formulario electrónico de solicitud (IAE modelo 036/037, recibo de autónomo, certificado actividades económicas de la AEAT, etc.).

### **SECCIONES**

### 4.1.1. DATOS DEL USUARIO

Datos relativos al usuario. Deben de cumplimentarse al menos los campos indicados con un asterisco (\*).

| Datos del Usuario   Datos de la Empresa   Apellidos (*)   Apellidos (*)   Apellidos (*)   Apellidos (*)   Apellidos (*)   Apellidos (*)   Apellidos (*)   Apellidos (*)   Apellidos (*)   Apellidos (*)   Apellidos (*)   Apellidos (*)   Apellidos (*)   Apellidos (*)   Apellidos (*)   País   España   NIF/NIE (*)   NIF/NIE (*)   NIF/NIE   Contraseña (*)   Contraseña (*)   Confirmar   Confirmar eMail (*)   Teléfono (*)   Teléfono   COAA | olicitud de Acceso  | Datos del U                 | suario                 |
|----------------------------------------------------------------------------------------------------|---------------------|-----------------------------|------------------------|
| Actors de la Empresa<br>Apellidos (*) Apellidos<br>País España<br>NIF/NIE (*) NIF/NIE<br>Contraseña (*) Contraseña<br>Confirmar<br>Confirmar<br>Confirmar<br>Mil (*) eMail<br>Confirmar<br>Mil (*) Teléfono<br>CCAA                                                                                                    | atos del Usuario    | Norobre (*)                 | Nombre                 |
| Apeilidos (*) Apeilidos<br>rchivos Adjuntos<br>País España<br>NIF/NIE (*) NIF/NIE<br>Contraseña (*) Contraseña<br>Confirmar<br>Confirmar (*) Contraseñ<br>eMail (*) eMail<br>Confirmar Confirmación eMail<br>eMail (*) Teléfono<br>CCAA                                                                                                    | latos de la Empresa |                             |                        |
| rchivos Adjuntos País España   NIF/NIE (*) NIF/NIE   Contraseña (*) Contraseña   Confirmar<br>Contraseña (*) Confirmación Contraseř   eMail (*) eMail   Confirmar eMail (*) Confirmación eMail   EMail (*) Teléfono (*)   Teléfono Teléfono                                                                                                    | cceso Aplicaciones  | Apellidos (*)               | Apellidos              |
| NIF/NIE (*)       NIF/NIE         Contraseña (*)       Contraseña         Confirmar<br>Contraseña (*)       Confirmación Contraseř         eMail (*)       eMail         Confirmar<br>eMail (*)       Confirmación eMail         Teléfono (*)       Teléfono         CCAA       ✓                                                                                                    | Archivos Adjuntos   | País                        | España 🗸               |
| Contraseña (*) Contraseña Confirmar Contraseña (*) Contrasef eMail (*) eMail Confirmar eMail (*) Teléfono (*) Teléfono CCAA                                                                                                    |                     | NIF/NIE (*)                 | NIF/NIE                |
| Confirmar       Confirmación Contraser         eMail (*)       eMail         Confirmar       Confirmación eMail         eMail (*)       Teléfono         Teléfono (*)       Teléfono         CCAA                                                                                                    |                     | Contraseña (*)              | Contraseña             |
| eMail (*)     eMail       Confirmar<br>eMail (*)     Confirmación eMail<br>eMail       Teléfono (*)     Teléfono       CCAA     ✓                                                                                                    |                     | Confirmar<br>Contraseña (*) | Confirmación Contraser |
| Confirmar<br>eMail (*)     Confirmación eMail       Teléfono (*)     Teléfono       CCAA                                                                                                    |                     | eMail (*)                   | eMail                  |
| Teléfono (*) CCAA                                                                                                    |                     | Confirmar<br>eMail (*)      | Confirmación eMail     |
| CCAA                                                                                                    |                     | Teléfono (*)                | Teléfono               |
|                                                                                                    |                     | CCAA                        | ~                      |

**IMPORTANTE**: En caso el usuario existiese previamente registrado en nuestros registros, el sistema no permitirá enviar la solicitud de alta. En este caso deben de enviar un ticket de solicitud de soporte desde nuestra plataforma <u>Service Desk</u>.

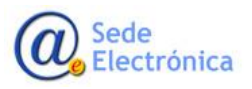

Página 12 de 12

MINISTERIO DE SANIDAD, SERVICIOS SOCIALES E IGUALDAD

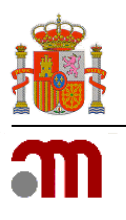

### 4.1.2. Datos de la Empresa

Datos relativos a la Empresa/Laboratorio Farmacéutico. Deben de cumplimentarse al menos los campos indicados con un asterisco (\*)

| Solicitud de Acceso | Datos de la Emp     | vresa              |
|---------------------|---------------------|--------------------|
| Datos del Usuario   | Tino                |                    |
| Datos de la Empresa | npo.                |                    |
| Acceso Aplicaciones | Número ORG          | ORG Id             |
| Archivos Adjuntos   | Número Loc          |                    |
|                     | Nombre Empresa (*)  | Nombre Empresa     |
|                     | País                | España 🗸           |
|                     | CIF (*)             | CIF                |
|                     | Dirección (*)       | Dirección          |
|                     | Localidad (*)       | Localidad          |
|                     | Código Postal (*)   |                    |
|                     | Teléfono (*)        | Teléfono           |
|                     | FAX                 | FAX                |
|                     | eMail (*)           | eMail              |
|                     | Confirmar eMail (*) | Confirmación eMail |

### IMPORTANTE:

- En el caso de laboratorios farmacéuticos titulares de medicamentos autorizados y laboratorios comercializadores, los códigos SPOR/OMS (ORG y LOC) son obligatorios. En caso de no tenerlos deben de registrarse en la plataforma europea <u>SPOR/OMS</u>. Para cualquier consulta diríjase a nuestra plataforma <u>Service Desk</u>.
- En caso el usuario existiese previamente registrado en nuestros registros, el sistema no le permitirá enviar la solicitud de alta. En este caso deben de enviar un ticket de solicitud de soporte desde nuestra plataforma <u>Service Desk</u>.

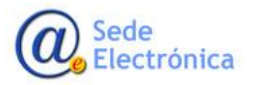

SERVICIOS SOCIALES E IGUALDAD

> Agencia Española de Medicamentos y Productos Sanitarios, AEMPS

MINISTERIO DE SANIDAD,

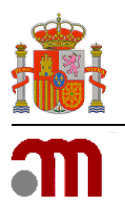

### 4.1.3. Acceso Aplicaciones

En este apartado deberá seleccionar las aplicaciones informáticas a las que se solicita tener acceso. Una vez seleccionada la aplicación en el menú desplegable, escoja el **ROL** (si hubiese más de uno); y no olvide pulsar el botón **AÑADIR**, para que este se añada a la solicitud.

| Solicitud de Acceso | Acceso Aplica | ciones |          |
|---------------------|---------------|--------|----------|
| Datos del Usuario   | Aplicación    | Rol    | ✓ Añadir |
| Datos de la Empresa |               |        |          |
| Acceso Aplicaciones |               |        |          |
| Archivos Adjuntos   | Aplicaci      | on Rol |          |

### 4.1.4. Archivos Adjuntos

En este apartado se adjuntarán el/los documento(s) necesario(s) para acreditar los datos del usuario y los del laboratorio/empresa para los que se solicita el alta (ejemplo: (IAE modelo 036/037, recibo de autónomo, certificado actividades económicas de la AEAT, etc.). Una vez seleccionado el fichero, <u>no olvide darle al botón AÑADIR para cargarlo a la solicitud</u>.

### IMPORTANTE:

Al finalizar no olvide pulsar el botón **ENVIA SOLICITUD** para guarda y envía el formulario a la AEMPS. Cuando la solicitud se procese, recibirá un correo electrónico aceptando o denegándola, según el caso (se le indicarán los motivos de la denegación si fuese el caso).

### 4.2. SOLICITUD DE PERMISOS DE ADMINISTRADOR DE USUARIOS (SOLO PARA USUARIOS PREVIAMENTE REGISTRADOS EN LA AEMPS)

Desde este apartado, se podrán solicitar permisos de administrador de usuarios. Estos permisos nos permitirán gestionar los accesos de los diferentes usuarios a los laboratorios/empresas de los cuales seamos administradores.

**IMPORTANTE**: Recuerde que tener permisos de ADMINISTRADOR, implica que usted <u>será el responsable de</u> gestionar las altas y bajas de los usuarios a los laboratorio de los cuales sea administrador.

Sede Electrónica

Página 12 de 12

MINISTERIO DE SANIDAD, SERVICIOS SOCIALES E IGUALDAD

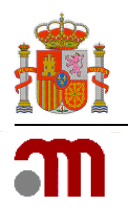

#### Manual de Usuario

Sede electrónica de la Agencia Española de Medicamentos y Productos Sanitarios

| suario.   | Nombre Usuario |  |          |        |
|-----------|----------------|--|----------|--------|
| ocumento: |                |  | Examinar | Añadir |

#### 4.2.1. Datos del Usuario

- USUARIO: En ente campo, deberán indicar el código de usuario con el que fueron registrados en la AEMPS (normalmente el número NIF con letra en mayúscula)
- DOCUMENTO: En este apartado se deberá adjuntar la autorización del laboratorio/empresa, donde se indique expresamente que debemos de darle permisos de administrador de sus usuarios.. No olvide clicar el botón AÑADIR para cargar la autorización correspondiente.

**IMPORTANTE**: Recuerde que tener el rol de administrador de usuarios en un laboratorio, no implica que vaya a gestionar los medicamentos del mismo. Por lo tanto, una vez otorgados los permisos, si desea tener acceso a los productos del laboratorio en las aplicaciones (RAEFAR, RAEVET, Fraccionamiento, etc.), debe de darse acceso a usted mismo como <u>usuario estándar</u> en el apartado **Administración de usuarios por laboratorio** (punto 5.2.1).

### 4.3. RESTABLECER CONTRASEÑA

Desde este apartado podremos restablecer nuestra contraseña en caso de "usuario bloqueado", no la recordemos o simplemente deseemos cambiarla.

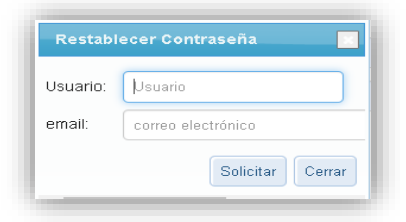

**IMPORTANTE**: En caso el email con el que se registró originalmente hubiese cambiado, nos puede solicitar actualizarlo mediante un ticket desde nuestra plataforma de soporte <u>Service Desk</u>

Sede Electrónica

Página 12 de 12

MINISTERIO DE SANIDAD, SERVICIOS SOCIALES E IGUALDAD

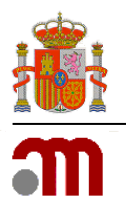

# 5. MÓDULO DE GESTIÓN DE USUARIOS

### 5.1. OPCIONES DE USUARIO

Desde este apartado podremos actualizar nuestros datos personales, así como cambiar nuestra contraseña de acceso. Después de realizar los cambios, no olvide clicar el botón **GUARDAR DATOS**.

| A COL          | ERNO MINISTERIO<br>PAÑA DE SANIDAD | medicamentos y productos sanitarios | Gestión de usuarios |
|----------------|------------------------------------|-------------------------------------|---------------------|
| Menu Principal |                                    |                                     |                     |
|                | Opcion                             | es de usuario                       |                     |
|                |                                    |                                     |                     |

**IMPORTANTE**: La nueva contraseña debe de estar formada por mayúsculas, minúsculas y al menos 1 número. Además, debe de tener una longitud de entre 8 y 10 caracteres como máximo.

5.2. ADMINISTRACIÓN DE EMPRESAS/LABORATORIOS (SOLO VISIBLE PARA USUARIO ADMINISTRADOR)

| COBIETNAC<br>DE EMARKA | Registro AEMPS (Preproducción)<br>Gestión de usuarios                                                     |
|------------------------|----------------------------------------------------------------------------------------------------|
| I Principal            |                                                                                                    |
|                        | Opciones de usuario                                                                                       |
|                        | > Datos del usuario<br>> Cambiar contraseña                                                               |
|                        |                                                                                                    |
|                        | Administración de Empresas/Laboratorios                                                                   |
|                        | Administración de Usuarios por Laboratorios     Actualizar eMail, OIF y FAX     Gestionar Administradores |
| I                      |                                                                                                    |

Sede Electrónica MINISTERIO DE SANIDAD, SERVICIOS SOCIALES E IGUALDAD

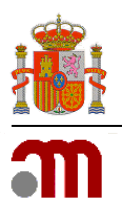

#### Manual de Usuario

Sede electrónica de la Agencia Española de Medicamentos y Productos Sanitarios

Desde este apartado, el usuario **ADMINISTRADOR**, podrá ver los usuarios que tienen acceso al laboratorio o laboratorios del cual sea administrador. Para esto, deberá seleccionar la "empresa/laboratorio" y la "aplicación" en los desplegables correspondientes, y luego pulsar el botón **VER USUARIOS** para mostrarlos.

El sistema le mostrara la lista de usuarios con permisos de acceso para dicha combinación de "empresaaplicación", pudiéndose añadir nuevos usuarios y/o eliminar aquellos que ya no deban tener acceso (pulsando el botón **ELIMINAR**, a la derecha del nombre del usuario).

### 5.2.1. ADMINISTRADOR DE USUARIOS POR LABORATORIO

| <mark>.</mark> 🙈 | une con                | m                                     | Registro AEMPS (Preproducción)<br>Gestion de usuarios |                   |
|------------------|------------------------|---------------------------------------|-------------------------------------------------------|-------------------|
| Mene, Trinsland  | 7 Administrative de Vo | uaries për Latorallaries              |                                                       |                   |
| Filtra           |                        |                                       |                                                       |                   |
| Depresa          |                        |                                       | •                                                     |                   |
| Descelari        | PRECIPICIE DE VERSIA   | <ol> <li>2001 Matrix (255)</li> </ol> | Au)                                                   |                   |
| ADDALON          | ID-87507-050-H         | UNECC                                 |                                                       |                   |
| Poes             | 540C0 +                |                                       |                                                       |                   |
| without          | Alach Duaris Not-4     | Afair Usaria order                    | ie imprime Linketo                                    |                   |
|                  |                        |                                       |                                                       |                   |
| Codge            |                        | Nambra                                |                                                       |                   |
|                  |                        | EUGA.                                 |                                                       | O times           |
|                  |                        | 0140                                  |                                                       | O trear           |
|                  |                        | 494                                   |                                                       | O Tanara          |
|                  |                        | PERMICO                               |                                                       | © terrar          |
|                  |                        | EARS.                                 |                                                       | © teres           |
|                  |                        |                                       |                                                       |                   |
| _                |                        |                                       |                                                       | Tutar Inspiros II |

### **Botones disponibles**

**AÑADIR USUARIO NUEVO**: Desde aquí podrá crear usuarios que <u>no estén previamente registra-</u> <u>dos en la AEMPS</u>. Se deberán rellenar todos los campos marcados con asterisco (\*). El sistema comprobara que no exista ningún otro usuario con el mismo nombre, documento de identidad (NIF/NIE), ni con el mismo correo electrónico.

La contraseña deberá cumplir los requisitos de seguridad establecidos (mayúsculas y minúsculas, al menos un número y una longitud entre 8 y 10 caracteres).

Al pulsar el botón **GUARDAR** el usuario será creado en nuestro registro de usuarios y quedará añadido a laboratorio seleccionado.

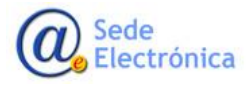

MINISTERIO DE SANIDAD, SERVICIOS SOCIALES E IGUALDAD

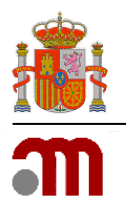

#### Manual de Usuario

Sede electrónica de la Agencia Española de Medicamentos y Productos Sanitarios

| lif (*)             | NIF                |  |
|---------------------|--------------------|--|
| Código (*)          | Código de usuario  |  |
| lombre (*)          | Nombre             |  |
| spellidos (*)       | Apellidos          |  |
| Mail (*)            | eMail              |  |
| Confirmar eMail (*) | Confirmación eMail |  |
| eléfono             | Teléfono           |  |
| País                | España 🔻           |  |
| CAA                 | •                  |  |

**AÑADIR USUARIO EXISTENTE**: Desde aquí podrá añadir usuarios que <u>estén previamente regis-</u> <u>trados en la AEMPS</u>. Solo debe de escribir el USUARIO por añadir. Si el usuario existe en nuestro registro, el sistema recuperara el nombre y lo mostrara; por el contrario, si el usuario no existiera en nuestros registros recibirá un mensaje de error.

Al pulsar el botón **GUARDAR** el usuario será añadido como usuario del laboratorio.

| Usuario Existente |         |       |
|-------------------|---------|-------|
| Usuario           |         |       |
|                   | Guardar | errar |

**IMPRIMIR LISTADO**: Desde aquí podrá guardar un listado de los usuarios que tienen acceso al laboratorio indicado y así luego poder imprimirlo. Además, podrá seleccionar en que formato desea guardar el fichero.

|                        | PI @ Find Next                                                                                         | ×- 3                                                                 |  |
|------------------------|----------------------------------------------------------------------------------------------------|----------------------------------------------------------------------|--|
|                        |                                                                                                    | Archivo XML con datos de informe                                     |  |
|                        | Usuarios por apli                                                                                      | CSV (delimitado por comas)                                           |  |
|                        |                                                                                                    | CSV (delimitado por pipes)                                           |  |
|                        |                                                                                                    | CSV (delimitado por tabuladores)                                     |  |
| Empresa:               | FARMA, S.A                                                                                             | PDF                                                                  |  |
| Dirección: Drin        | cina da Vargara : 28001 Madrid (                                                                       | MHTML (archivo web)                                                  |  |
| Direction. Print       | cipe de vergara, 2000 madrid (                                                                         | Archive TTEE                                                         |  |
|                        |                                                                                                    | Word                                                                 |  |
|                        | Nombre                                                                                                 |                                                                      |  |
| Aplicación: RAEFAR - U | ISO HUMANO                                                                                             |                                                                      |  |
| Aplicación: RAEFAR - U | AINHOA                                                                                                 | BASCO                                                                |  |
| Aplicación: RAEFAR - U |                                                                                                    | BASCO<br>BASCO                                                       |  |
| Aplicación: RAEFAR - U | AINHOA<br>AINHOA<br>ANA<br>CHARO                                                                       | BASICO<br>BASICO<br>BASICO                                           |  |
| Aplicación: RAEFAR - U | ADMAR<br>ADMANO<br>ANNOA<br>ANA<br>CHARO<br>ELISA<br>EEDNANDO                                          | BASICO<br>BASICO<br>BASICO<br>BASICO<br>BASICO<br>BASICO             |  |
| Aplicación: RAEFAR - L | AINHOA<br>AINHOA<br>ANA<br>CHARO<br>ELISA<br>FERNANDO<br>ISABRI                                        | BASCO<br>BASCO<br>BASCO<br>BASCO<br>BASCO<br>BASCO<br>BASCO          |  |
| Aplicación: RAEFAR - U | AUNOLE<br>ESCHUMANO<br>AINHOA<br>ANA<br>CHARO<br>ELISA<br>FERNANDO<br>ISAREL<br>ISDRO                  | BASCO<br>BASCO<br>BASCO<br>BASCO<br>BASCO<br>BASCO<br>BASCO          |  |
| Aplicación: RAEFAR - L | ANNO E<br>SKO HUMANO<br>ANNA<br>CHARO<br>ELISA<br>FERNANDO<br>ISAREL<br>ISIDRO<br>LETICIA              | BASCO<br>BASCO<br>BASCO<br>BASCO<br>BASCO<br>BASCO<br>BASCO          |  |
| Aplicación: RAEFAR - U | ADNOLO<br>ADNA<br>ANA<br>CHARD<br>CHARD<br>EUSA<br>FERNANDO<br>ISABEL<br>ISIDRO<br>LEITICIA<br>MI JOSÉ | BASCO<br>BASCO<br>BASCO<br>BASCO<br>BASCO<br>BASCO<br>BASCO<br>BASCO |  |

Sede Electrónica MINISTERIO DE SANIDAD, SERVICIOS SOCIALES E IGUALDAD

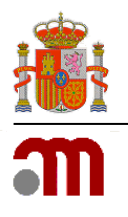

Manual de Usuario

Sede electrónica de la Agencia Española de Medicamentos y Productos Sanitarios

### 5.2.2. ACTUALIZAR EMAIL, CIF Y FAX

| Empresa:  | FARMA, S,A        | * |
|-----------|-------------------|---|
| eMail:    |                   |   |
| eMail Vet | eMail Veterinaria |   |
| CIF:      | CIF               |   |
| FAX:      | Nro. FAX          |   |

Desde este apartado, el administrador de usuarios del laboratorio podrá mantener actualizados los datos del laboratorio para las comunicaciones y notificaciones enviadas al mismo por la AEMPS (correo electrónico y/o número de FAX). <u>Es obligatorio indicar al menos un correo electrónico</u>.

### 5.2.3. GESTIONAR ADMINISTRADORES

|                       | analise and a second second | Registro AEMPS (Preproducción)<br>Gestión de usuarios |            |
|-----------------------|-----------------------------|-------------------------------------------------------|------------|
| nu Principal / Geston | ar Administradures          |                                                       |            |
| 5.8                   | 5084A, S.A. *               |                                                       |            |
| ar Administrador      |                             |                                                       |            |
| idigo                 | Nombre                      |                                                       |            |
|                       | EUSA                        |                                                       | C Dinnar   |
|                       | CHARO                       |                                                       | O Dimise   |
|                       | ANA                         |                                                       | C Dimour   |
|                       | ISABEL                      |                                                       | C Eliminar |
|                       | SOLEDAD                     |                                                       | C Dimoar   |
| 2                     |                             |                                                       |            |
|                       |                             |                                                       |            |

Desde este apartado, el administrador de usuarios podrá VER, AÑADIR Y ELIMINAR ADMINISTRADORES para el laboratorio indicado en el desplegable.

Vaya al desplegable, escoja un laboratorio y podrá ver a los usuarios que tienen (al igual que usted), permisos de administrador en dicho laboratorio.

**IMPORTANTE**: Debido a que para ver esta opción tiene que tener permisos de administrador, usted no aparecerá en esta lista de administradores.

Sede Electrónica

Página 12 de 12

MINISTERIO DE SANIDAD, SERVICIOS SOCIALES E IGUALDAD

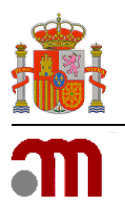

### **Botones disponibles**

**AÑADIR ADMINISTRADOR**: Desde aquí podrá asignar permisos de administracion a otros usuarios. Para realizar esto, debe de indicar el código de usuario con el que fue registrado en nuestros sistemas el usuario-candidato a administrador. Si el usuario existe en nuestra base de datos, el sistema recuperara el nombre y lo mostrara en el campo correspondiente, en caso contrario, recibirá un mensaje de error.

Al pulsar el botón **GUARDAR** el usuario quedara asignado como administrador de los usuarios del laboratorio.

| Asignar Administrado |         | ×      |
|----------------------|---------|--------|
| Usuario              |         |        |
|                      | Guardar | Cerrar |

**IMPORTANTE**: Recuerde que tener el rol de administrador de usuarios en un laboratorio, no implica que vaya a gestionar los medicamentos del mismo; por lo tanto, si desea también gestionar los productos del laboratorio y este le aparezca en las diferentes aplicaciones, debe de darse acceso a usted mismo como <u>usuario estándar</u> en **Administración de usuarios por laboratorio** (punto 5.2.1).

**ELIMINAR PERMISOS DE ADMINISTRADOR**: Para eliminar los permisos de administrador otorgados a un usuario, bastara con clicar en el botón **ELIMINAR**, situada a la derecha del nombre del usuario.

| <mark>.</mark> 🚵 — — —      | <mark>- m</mark> erretari | Registro AEMPS (Preproducción)<br>Gestión de usuarios | 1.11     |
|-----------------------------|---------------------------|-------------------------------------------------------|----------|
| MenuPrincipal / GestionariA | Administrations           |                                                       |          |
| 9783A 754                   | - ALAR                    |                                                       |          |
| fade Administrator          |                           |                                                       |          |
| Cidge                       | Nambra                    |                                                       |          |
|                             | 8.6A                      |                                                       | © terrar |
|                             | CreeRO                    |                                                       | • Tennar |
|                             | 100.                      |                                                       | (O Dense |
|                             | 6480.                     |                                                       | O terrar |
|                             | SOLEDAD                   |                                                       | C Canada |
| 1.2                         |                           |                                                       |          |
|                             |                           |                                                       | -        |

MINISTERIO DE SANIDAD, SERVICIOS SOCIALES E IGUALDAD

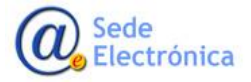

# REGISTRO AEMPS – GESTION DE USUARIOS User Manual

Version 4.00

Spanish Agency of Medicines and Health Products

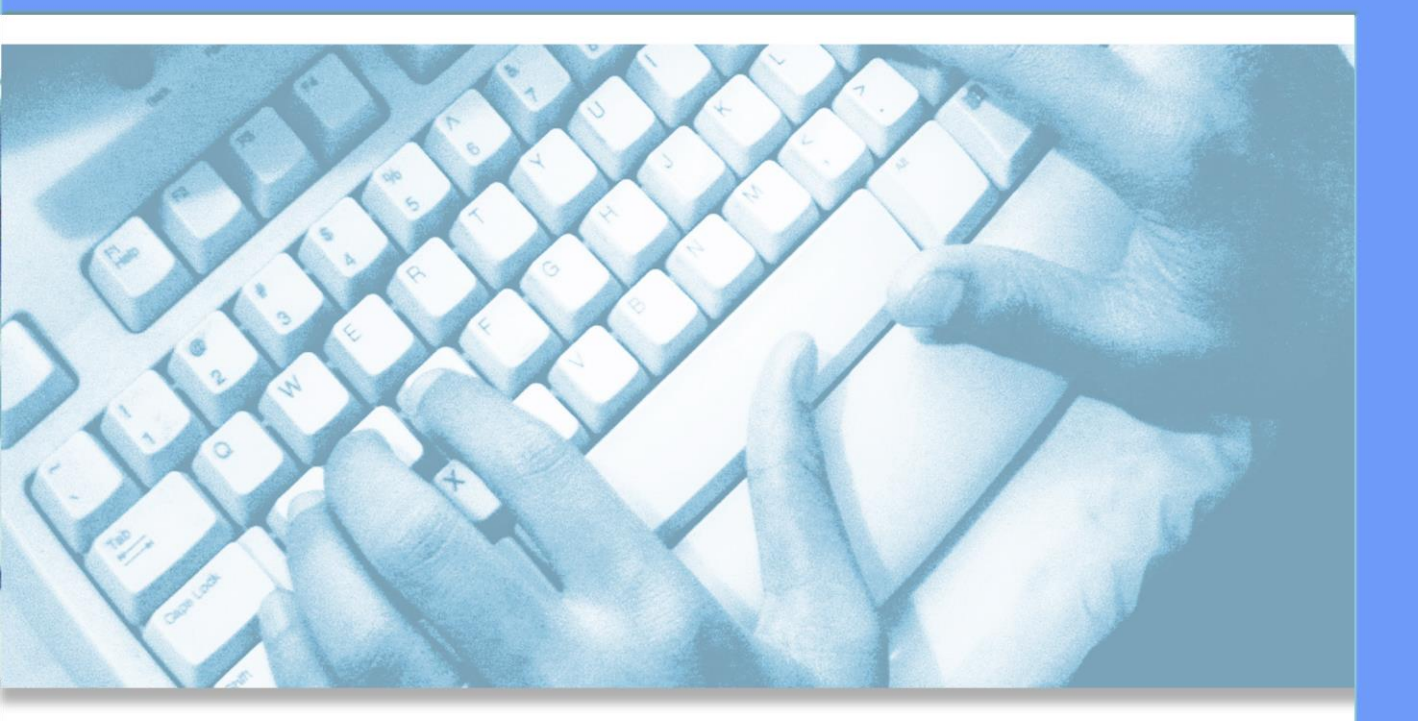

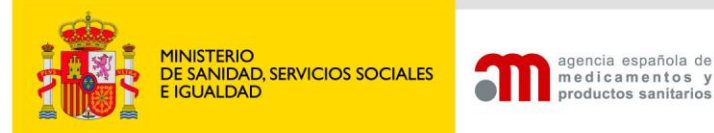

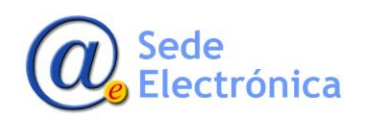

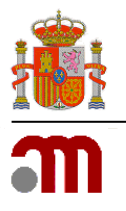

Manual de Usuario

Sede electrónica de la Agencia Española de Medicamentos y Productos Sanitarios

# ÍNDICE

| 1. | INT  | RODUCTION                                                                             | . 1     |
|----|------|---------------------------------------------------------------------------------------|---------|
| 2. | AC   | CESS REQUIREMENTS                                                                     | . 1     |
| 3. | AC   | CESS PORTAL                                                                           | . 1     |
|    | 3.1. | Available options on AEMPS USER MANAGEMENT APPLICATION Home Page                      | 2       |
|    |      | 3.1.1. APPLICATION REQUESTS OF NEW COMPANY/LABORATORY (ALTA USUARIO/EMPRESA button    | 4)<br>2 |
|    |      | 3.1.2. REQUEST USER ADMIN PERMISSIONS (SOLICITAR ADMINISTRACION) button               | 2       |
|    |      | 3.1.3. RESET PASSWORD (RESTABLECER CONTRASEÑA) button                                 | 2       |
|    |      | 3.1.4. LOGIN (ACEPTAR)                                                                | 3       |
|    | 3.2. | Application requests for new company and new user                                     | 3       |
|    |      | 3.2.1. User details (DATOS DEL USUARIO)                                               | 3       |
|    |      | 3.2.2. Company details (DATOS DE LA EMPRESA)                                          | 3       |
|    |      | 3.2.3. Choose the application (ACCESO APLICACIONES)                                   | 4       |
|    |      | 3.2.4. Documentation (ARCHIVOS ADJUNTOS)                                              | 4       |
|    | 3.3. | User administrator permissions request (For users previously registered in the AEMPS) | 4       |
|    |      | 3.3.1. User Data (DATOS DEL USUARIO)                                                  | 5       |
|    |      | 3.3.2. Documentation (DOCUMENTO)                                                      | 5       |
| 4. | MA   | AIN MENU ACCESSING (USER MANAGEMENT MODULE)                                           | . 5     |
|    | 4.1. | User options (OPCIONES DE USUARIO)                                                    | 6       |
|    |      | 4.1.1. User details (DATOS DEL USUARIO)                                               | 6       |
|    |      | 4.1.2. CHANGE PASSWORD                                                                | 6       |
|    | 4.2. | Management of Companies/Laboratories details (only available for user admin)          | 7       |
|    |      | 4.2.1. USER MANAGEMENT OF COMPANIES                                                   | 7       |
|    |      | 4.2.2. UPDATE EMAIL AND FAX NUMBER                                                    | 9       |
|    |      | 4.2.3. USER ADMINS MANAGEMENT                                                         | 9       |

MINISTERIO DE SANIDAD, SERVICIOS SOCIALES E IGUALDAD

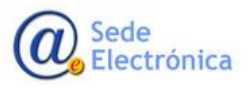

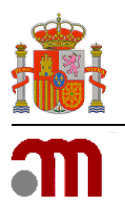

## 1. INTRODUCTION

The **AEMPS User Management application**, is intended and designed to provide users of the different laboratories and companies, updating of data and their user management mechanisms. Currently there are two user roles for accessing to the application: Standard and Administrator.

# 2. ACCESS REQUIREMENTS

For accessing to the application, your computer must have an internet access and you have to use the next link:

https://sinaem.agemed.es/registroaemps/Pages/acceso.aspx

Once on the AEMPS USER MANAGEMENT APPLICATION Home Page, the users have to use their access credentials (username and password).

### IMPORTANT:

- In case the user does not have credentials of access and the company already exists in our database, should put in contact with the user admin of the company to request for access credentials. For support about this, you can contact with our <u>Service Desk</u> support.
- In case the user and company, both does not exist in our database, you have to sign up in our <u>AEMPS USER</u> <u>MANAGEMENT APPLICATION Home Page</u>.

# 3. ACCESS PORTAL

Clicking on the link (<u>https://sinaem.agemed.es/registroaemps/Pages/acceso.aspx</u>), you can see the gateway to the application. From here you can access to the application with your credentials, get access to the applications forms of new company/user and administrator permissions request.

| inicio de sesion                                                          |  |
|---------------------------------------------------------------------------|--|
| Usano Usano                                                               |  |
| Contravelue: Contravelue                                                  |  |
| Ado Usuano Empreca Selector Administración Destablecor Contración Adopter |  |
|                                                                           |  |

Sede Electrónica MINISTERIO DE SANIDAD, SERVICIOS SOCIALES E IGUALDAD

Agencia Española de Medicamentos y Productos Sanitarios, AEMPS

Página 1 de 11

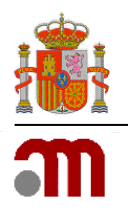

### 3.1. Available options on AEMPS USER MANAGEMENT APPLICATION Home Page

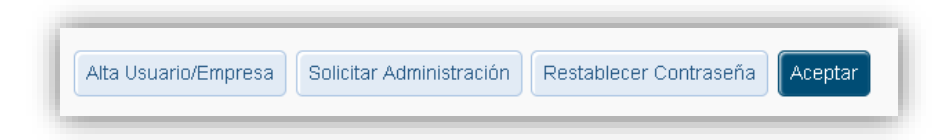

### 3.1.1. APPLICATION REQUESTS OF NEW COMPANY/LABORATORY (ALTA USUARIO/EMPRESA) button

Clicking on this button, you can enroll a new company/laboratory.

**IMPORTANT**: The user and company must not have been previously registered in our systems.

### 3.1.2. REQUEST USER ADMIN PERMISSIONS (SOLICITAR ADMINISTRACION) button

Clicking on this button, you can ask for admin permissions for an user of the laboratory/company.

**IMPORTANT**: The user must be registered previously in our systems.

### 3.1.3. RESET PASSWORD (RESTABLECER CONTRASEÑA) button

If you don't remember your password, you can press this button to receive a link to the email address that you have registered and thus be able to reset it. In case the email address registered in our database in not your current email, you have to send us a support ticket from our <u>Service Desk</u> application.

Once you indicate your username (usuario), and email address (correo electrónico), don't forget to click on **SOLICITAR** (Send) button to reset your password. You will received an email including a link to reset it.

| Restablece | er Contraseña      |                  |
|------------|--------------------|------------------|
| Usuario:   | Usuario            |                  |
| email:     | correo electrónico |                  |
|            |                    | Solicitar Cerrar |

Sede Electrónica MINISTERIO DE SANIDAD, SERVICIOS SOCIALES E IGUALDAD

Agencia Española de Medicamentos y Productos Sanitarios, AEMPS

Página 2 de 11

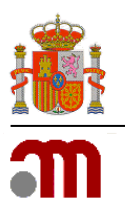

### 3.1.4. LOGIN (ACEPTAR)

Once both username and password are written, click this button to access the User Management Main Menu.

### 3.2. Application requests for new company and new user

To request the registration of a new laboratory /company and a new user, fill in the application form and send it attaching the documentation corresponding. This documentation will help us to confirm the data indicated in the application form.

|                                           | Registro AEMP<br>Gestión de usuarios | PS (Preproducción) |  |
|-------------------------------------------|--------------------------------------|--------------------|--|
| cceso Portal AEMPS / Registro de Osuarios |                                      |                    |  |
| oficitud de Acceso                        |                                      |                    |  |
| atos del Usuario                          | Datos del Usuano                     |                    |  |
| atos de la Empresa                        | Nombre (*)                           | Nontine            |  |
| cceso Aplicaciones                        | Apelidos (*)                         | Apetidas           |  |
| rchives Adjuntes                          | NFINE (*)                            | MPANE              |  |
|                                           | Código (*)                           | Código de utuano   |  |
|                                           | Contraseña (*)                       | Contrasefia        |  |
|                                           | Confirmar Contraseña (*)             |                    |  |
|                                           | elderit                              | eddag              |  |
|                                           | Continues added (7)                  |                    |  |
|                                           | Contrina Enar()                      |                    |  |
|                                           | reserve (.)                          |                    |  |
|                                           | Pais                                 | Espana             |  |
|                                           | CCAA                                 |                    |  |
|                                           | Provincia                            | *                  |  |
|                                           | Datos de la Empres                   | 8                  |  |
|                                           | Monthine Employees (*)               |                    |  |

### **Sections**

### 3.2.1. User details (DATOS DEL USUARIO)

Data relating to the USER, indicating at least the fields marked with an asterisk (\*).

**IMPORTANT**: The user must not have been previously registered in our systems.

### 3.2.2. Company details (DATOS DE LA EMPRESA)

Data relating to the COMPANY, indicating at least the fields marked with an asterisk (\*).

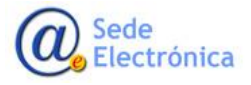

MINISTERIO DE SANIDAD, SERVICIOS SOCIALES E IGUALDAD

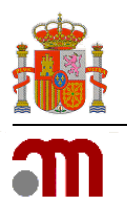

### 3.2.3. Choose the application (ACCESO APLICACIONES)

At this section, you have to select the applications software to which you want to have access. Once you select the application in the drop-down list, choose the role (if there is more than one), and don't forget to click the AÑADIR (ADD) button, in order to add it to the request. You can select more than one software application.

### 3.2.4. Documentation (ARCHIVOS ADJUNTOS)

At this section, you must attach an oficial document, authorization letter or some document that help us to confirm the data details entered in the form.

**IMPORTANT**: Don't forget to press the **AÑADIR** (ADD) button after the file is selected.

The **SEND REQUEST** button, save and send the application form to the AEMPS. When the request is been checked, you will receive an approval or rejection email.

### 3.3. User administrator permissions request (For users previously registered in the AEMPS).

In this section you may request admin permissions for the laboratories. This admin permission will permit you, create new users and give accessing to the laboratories you are the admin.

|            | Numbre usuariu  |
|------------|-----------------|
| locumento: | Examinar Añadir |

**IMPORTANT**: Remember that the role of USER ADMIN, implies that you will be the responsible of managing the users access to the laboratory of which you are administrator.

Sede Electrónica

Página 4 de 11

MINISTERIO DE SANIDAD, SERVICIOS SOCIALES E IGUALDAD

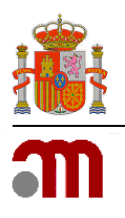

Manual de Usuario

Sede electrónica de la Agencia Española de Medicamentos y Productos Sanitarios

### <u>Sections</u>

### 3.3.1. User Data (DATOS DEL USUARIO)

You have to indicate a username (Usuario), already registered in our systems. Once you write the username, the system will shown you the full name.

### 3.3.2. Documentation (DOCUMENTO)

In this section , you have to attach an authorization letter from the company/laboratory holder. The authorization letter must indicate clearly, we have to give you permissions as user admin.

**IMPORTANT**: Don't forget to press the button **AÑADIR** (ADD) after selecting the file to upload it.

The **SEND REQUEST** (Enviar Solicitud) button, save and send the application form to the AEMPS. When the request is been checked, you will receive an approval or rejection email.

### 4. MAIN MENU ACCESSING (USER MANAGEMENT MODULE)

To access the **MAIN MENU** of User Management AEMPS application, you have to use your user credentials (username and password).

| Inicio de sesión                                                              |  |
|-------------------------------------------------------------------------------|--|
| Usuario: Usuario                                                              |  |
| Contracella. Contracella                                                      |  |
| Atte Divario Empirera Schicher Administración Restatueure Contraverla Aceptar |  |
|                                                                               |  |

Operations related to your personal data as a standard user (update data and change of password) may be made through the **MAIN MENU**. In addition, in case you have administrator permissions, can perform operations related to the management of the users of the laboratory (user register, grant/remove accesing permissions and grant / remove admin permissions to users).

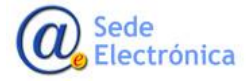

MINISTERIO DE SANIDAD, SERVICIOS SOCIALES E IGUALDAD

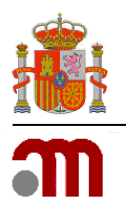

#### Manual de Usuario

Sede electrónica de la Agencia Española de Medicamentos y Productos Sanitarios

| BERRAND REPRESENCE | m este a statute a Registro AEMPS (Preproducción)<br>Gestion de usuarios                                   |
|--------------------|----------------------------------------------------------------------------------------------------|
| nu Principal       |                                                                                                    |
|                    | Opciones de usuario                                                                                        |
|                    | Datus dat usuamu     Contaise contraveria                                                                  |
|                    | Administración de Empresas/Laboratorios                                                                    |
|                    | Administración de Usuarios por Laboratorios     Anthelizer abbul, CIF Y FXX     Geschinar Administratorias |

#### **Sections**

### 4.1. User options (OPCIONES DE USUARIO)

From here you can update your personal details and change your password.

### 4.1.1. User details (DATOS DEL USUARIO)

At this section you could change your personal data (surname, family name and email).

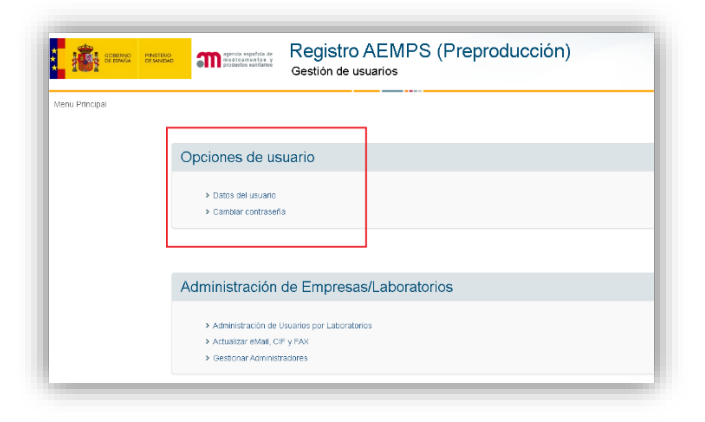

**IMPORTANT**: Don't forget to press the button GUARDAR DATOS to save the changes.

### 4.1.2. CHANGE PASSWORD

Don't forget the new password must contain uppercase and lowercase, at least one number and must have a length of between 8 and 10 characters.

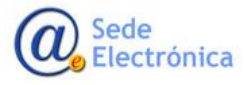

Página 6 de 11

MINISTERIO DE SANIDAD, SERVICIOS SOCIALES E IGUALDAD

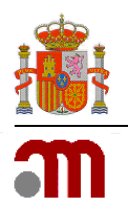

Manual de Usuario

Sede electrónica de la Agencia Española de Medicamentos y Productos Sanitarios

| GOMENNO<br>DE ESPARA | MINETERIO<br>DE SANDAD | aconcui españera de<br>m e dicamientos y<br>productos santiarios           | Registro AEMPS (Preproducción)<br>Gestión de usuarios |
|----------------------|------------------------|----------------------------------------------------------------------------|-------------------------------------------------------|
| nu Principal         |                        |                                                                            |                                                       |
|                      | Op                     | ciones de us                                                               | suario                                                |
|                      |                        | <ul> <li>&gt; Datos del usuario</li> <li>&gt; Cambiar contrasef</li> </ul> | a                                                     |
|                      |                        |                                                                            |                                                       |
|                      | Ad                     | ministración                                                               | de Empresas/Laboratorios                              |
|                      |                        | Administración de l                                                        | Jsuarlos por Laboratorios                             |

### 4.2. Management of Companies/Laboratories details (only available for user admin)

### 4.2.1. USER MANAGEMENT OF COMPANIES

In this section, the user administrator could see the users who have access to the laboratory or laboratories of which is administrator. For this, should select the **EMPRESA** (company/laboratory) and the **APLICACION** (application) in the drop-down list corresponding, and then press the button **VER USUARIOS** (SEE USERS) to show them.

The application will show you the list of standard users with permissions of access for such combination of "company-application". From here, the user administrator could delete the users who should not have access by pressing the **ELIMINAR** button, on the right of the user name.

| <b>1</b>                                                                                                    | 9999 25292.        | Registro AEMPS (Preproducción<br>Gestion de usuarios | ) |          |
|----------------------------------------------------------------------------------------------------|--------------------|------------------------------------------------------|---|----------|
| tens, hindgal                                                                                                    | Administration and | when per Eutorativies                                |   |          |
| 104                                                                                                    |                    |                                                      |   |          |
| Personal Contraction of Contraction of Contractiono |                    |                                                      |   |          |
| 0085                                                                                                    | PROCESS OF MICH.   | a, 2000 Madrid (Dapake)                              |   |          |
| ALC: Y                                                                                                    | IN \$510,000 H     | • 0.0M                                               |   |          |
|                                                                                                    | BARCO +            |                                                      |   |          |
| - PLANK                                                                                                    | Also Dura ko-s     | Afait Viune seame Imprim Unket                       |   |          |
| i diga                                                                                                    |                    | Numbers                                              |   |          |
|                                                                                                    |                    | 6.6A                                                 |   | O times  |
|                                                                                                    |                    | 0.440                                                |   | Other    |
|                                                                                                    |                    | 40.4                                                 |   | © 1000 0 |
|                                                                                                    |                    | PERMICO                                              |   | • terms  |
|                                                                                                    |                    | EASK.                                                |   | O tomar  |
| 4                                                                                                    |                    |                                                      |   |          |
| -                                                                                                    |                    |                                                      |   |          |

**IMPORTANT**: Remember that the role of USER ADMIN, implies that you will be the responsible of managing the users accessing to the laboratories of which you are administrator.

Sede Electrónica

Página 7 de 11

MINISTERIO DE SANIDAD, SERVICIOS SOCIALES E IGUALDAD

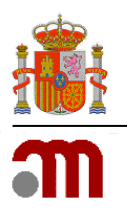

### Available buttons

**ADD NEW USER**: From here, the admin can create new users (not registered previously). All fields marked with an asterisk (\*) must be completed. The system will confirm that not exist any other user with the same username and email.

The password must comply with the requirements of security (case-sensitive, unless one number and between 8 and 10 characters in length).

Press the button **GUARDAR** (SAVE DETAILS) and the user will be created in our registers and he/she will be added to the laboratory corresponding.

| NIF (*)             | NIF                |  |  |  |
|---------------------|--------------------|--|--|--|
| Código (*)          | Código de usuario  |  |  |  |
| Nombre (*)          | lombre             |  |  |  |
| Apellidos (*)       | Apellidos          |  |  |  |
| eMail (*)           | eMail              |  |  |  |
| Confirmar eMail (*) | Confirmación eMail |  |  |  |
| Teléfono            | Teléfono           |  |  |  |
| País                | España 🔻           |  |  |  |
| CCAA                | •                  |  |  |  |

**ADD EXISTING USER**: From here, the admin can add users <u>who are registered in the AEMPS pre-</u><u>viously</u>. You only have to write the username to be added. If the user exists in our database, the system regained the name and it will be shown in the **USUARIO** (USER NAME) field; conversely, if the user has not been registered previously an error message will be shown.

Press the **GUARDAR** (SAVE DATA) button, then the user will be added as a standard user of the lab.

| Usuario Existente |                |
|-------------------|----------------|
| Usuario           |                |
|                   | Guardar Cerrar |

**SAVE LISTING TO PRINT**: From here you can save a list of users who have access to the indicated laboratory and then be able to print it. In addition, you can select in which format you want to save the file.

Sede Electrónica MINISTERIO DE SANIDAD, SERVICIOS SOCIALES E IGUALDAD

Agencia Española de Medicamentos y Productos Sanitarios, AEMPS

Página 8 de 11

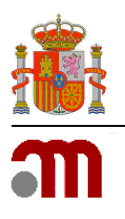

### 4.2.2. UPDATE EMAIL AND FAX NUMBER

In this section, the ADMIN can update the laboratory data (email, fax number, VAT, SPOR code, etc.), for communications/notifications from AEMPS. <u>It is mandatory to indicate an email at least</u>.

### 4.2.3. USER ADMINS MANAGEMENT

|                       | Registro AEMPS (Preproducción)<br>Gestión de usuarios |            |
|-----------------------|-------------------------------------------------------|------------|
| Menu Principal / Gest | onar Administratores                                  |            |
| mpresa:               | FARMA, S.A.                                           |            |
| Aflacir Administradar |                                                       |            |
| Cédigo                | Nombre                                                |            |
|                       | EUSA                                                  | Climicar   |
|                       | CIURO                                                 | O Dimoar   |
|                       | A48A                                                  | C Elevinar |
|                       | SABEL                                                 | O Binnar   |
|                       | SOLEOND                                               | C Cannar   |
|                       |                                                       |            |

In this section, the user admin can check, add and remove ADMIN PERMISSIONS.

Go to the drop-down menu, choose a company/laboratory and you will see the user admins whose have (just like you), administrator permissions in the company/laboratory.

### Available buttons

**ADD NEW ADMIN USER**: From here, you can add more user admins to the laboratory. In order to do this, only should indicate the username. If the user exists in our database, the system will regain the name and show it in the USUARIO (USER NAME) field, otherwise, you will receive an error message.

Press the **GUARDAR** (SAVE) button and the user will be add as USER ADMIN for the laboratory.

**REMOVE ADMINISTRATOR PERMISSIONS**: To remove user administrator permissions , only you have to click on the **ELIMINAR** (DELETE) button, on the right of the username.

| <b>*</b> *** *            | <b>- m</b> enetari | Registro AEMPS (Preproducción)<br>Gestión de usuarios |             |
|---------------------------|--------------------|-------------------------------------------------------|-------------|
| mu Principal / Gentonian) | Administratures    |                                                       |             |
| si in                     | 404.5A +           |                                                       |             |
| ar Administrator          |                    |                                                       |             |
| idige                     | Numbre             |                                                       |             |
|                           | BUSA.              |                                                       | C tannar    |
|                           | OweRO              |                                                       | © terrar    |
|                           | 1000               |                                                       | O Dennar    |
|                           | 6486.              |                                                       | O Dence     |
|                           | 90,8040            |                                                       | © tarear    |
| 2                         |                    |                                                       |             |
|                           |                    |                                                       | Total Progr |

Sede Electrónica MINISTERIO DE SANIDAD, SERVICIOS SOCIALES E IGUALDAD

Agencia Española de Medicamentos y Productos Sanitarios, AEMPS

Página 9 de 11